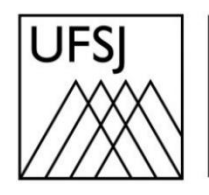

Universidade Federal de São João del-Rei

## COMO REGISTRAR UMA SOLICITAÇÃO NO SAC-NTINF?

Núcleo de Tecnologia da Informação (NTInf)

## **INSTRUÇÕES**

 Para registrar uma solicitação, acesse o catálogo de serviços do NTInf através do endereço <u>https://ntinf.ufsj.edu.br/index.php/solicitar-atendimento</u>, e clique em uma das opções: "Visitantes", "Discentes" ou "Servidores".

| SOLICITAR ATENDIMENTO                                                                                                    | ACOMPANHAR ATENDIMENTO                                                                                          | DICAS DE SEGURANÇA DA INFORMAÇÃO                                                                                             |
|----------------------------------------------------------------------------------------------------|----------------------------------------------------------------------------------------------------|----------------------------------------------------------------------------------------------------|
| Catálogo de S                                                                                                    | erviços                                                                                                    |                                                                                                    |
| Publicado: Quarta, 12 Agosto 2020 14:53   Últim<br>15:37   Acessos: 52280                                                                            | a Atualização: Quarta, 26 Junho 2024                                                                            |                                                                                                    |
| O Catálogo de Serviços representa l<br>Ressalta-se que os serviços apre:<br>comunidade acadêmica. O Catálogo<br>é o procedimento para a solicitação. | odos os serviços prestados pelo Núci<br>sentados abaixo relacionam-se som<br>contém informações como a descriçã | eo de Tecnologia da Informação (NTInf).<br>ente aos serviços disponívels para a<br>io do serviço, quem pode solicitar e qual |
| Todas as solicitações de serviço pass                                                                                                    | arão por análise técnica da equipe de                                                                           | ті.                                                                                                    |
| <b>Observação:</b> Escolha o público alvo,<br>comunidade acadêmica.                                                                                  | , para acessar informações sobre os                                                                             | serviços disponíveis para cada grupo da                                                                                      |
|                                                                                                    | Visitantes                                                                                                    |                                                                                                    |
|                                                                                                    | Discentes                                                                                                    |                                                                                                    |
|                                                                                                    | Servidores                                                                                                    |                                                                                                    |
|                                                                                                    |                                                                                                    |                                                                                                    |

## 2. Escolha um dos serviços abaixo:

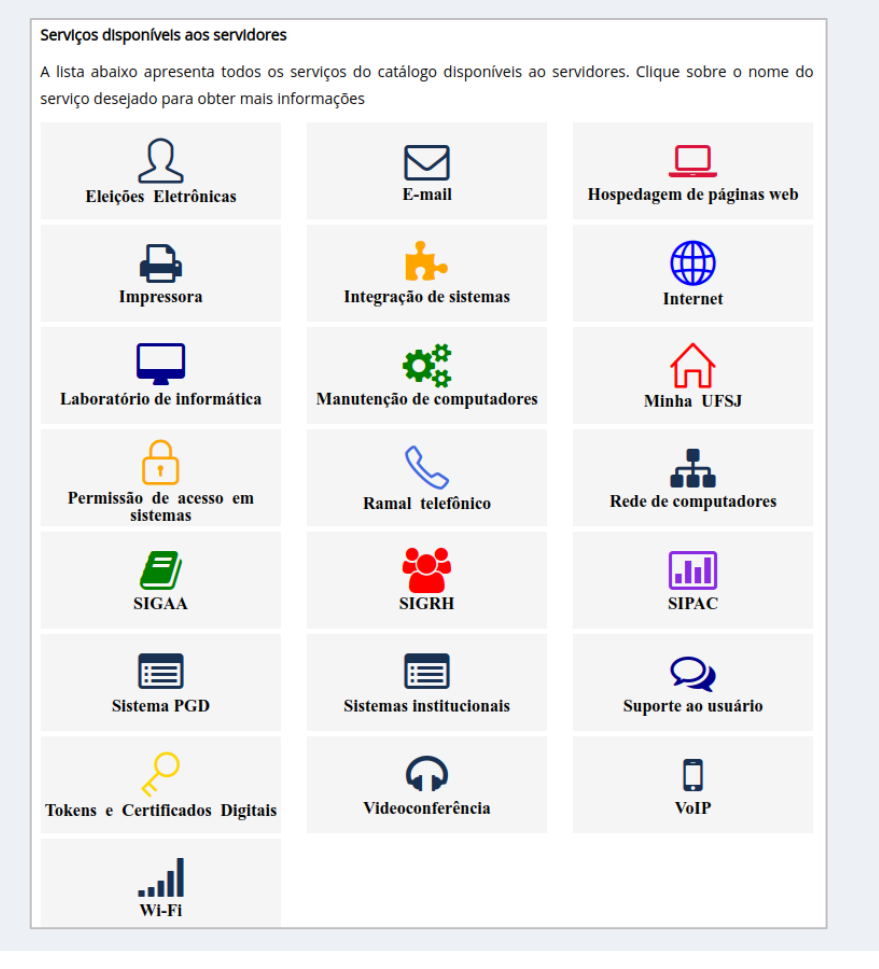

- 3. Após escolher o serviço, uma página é aberta contendo as seguintes informações:
  - Descrição do serviço;
  - Prazo estimado de atendimento;
  - Quem pode solicitar o serviço;
  - Fluxo de atendimento;
  - Como solicitar o serviço.

Após ler as instruções, clique em "Solicitar atendimento".

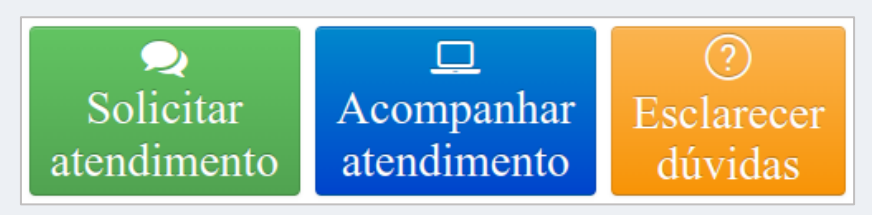

4. Se solicitado, informe seu CPF e senha e clique em "Entrar".

|                  | UFSJ                                                                                                    |
|------------------|----------------------------------------------------------------------------------------------------|
|                  | Faça login para sua conta                                                                                                  |
| $\rightarrow$    | Usuário                                                                                                    |
|                  | Senha                                                                                                    |
| $\rightarrow$    | Entrar                                                                                                    |
| Caso tenha esque | Sistema de Abertura de Chamados NTInf / UFSJ<br>cido o login e a senha, envie um e-mail para centraldesuporte@ufsj.edu.br. |
|                  | GLPI Copyright (C) 2015-2022 Teclib' and contributors                                                                      |

5. O usuário é direcionado automaticamente para o formulário de solicitação de atendimento. Concluído o preenchimento dos campos presentes no formulário, clique no botão "Enviar". Nesse momento, o chamado do usuário é registrado e direcionado às equipes de atendimento do NTInf.

| Nome do Requerence                                                                                                    |                                                                                                    |                                                                                                    |                            |                |
|----------------------------------------------------------------------------------------------------|----------------------------------------------------------------------------------------------------|----------------------------------------------------------------------------------------------------|----------------------------|----------------|
|                                                                                                    |                                                                                                    |                                                                                                    |                            |                |
| Setor/ Sala *                                                                                                    |                                                                                                    |                                                                                                    |                            |                |
|                                                                                                    |                                                                                                    |                                                                                                    |                            |                |
| Compus do reguerente *                                                                                                    |                                                                                                    |                                                                                                    |                            |                |
|                                                                                                    |                                                                                                    |                                                                                                    |                            |                |
|                                                                                                    |                                                                                                    |                                                                                                    |                            |                |
| E-mail para contato *                                                                                                    |                                                                                                    |                                                                                                    |                            |                |
|                                                                                                    |                                                                                                    |                                                                                                    |                            |                |
| Login no sistema SIG *                                                                                                    |                                                                                                    |                                                                                                    |                            |                |
| Login do usuário (demandante da solicitação) r                                                                                                    | o SIG                                                                                                    |                                                                                                    |                            |                |
|                                                                                                    |                                                                                                    |                                                                                                    |                            |                |
|                                                                                                    |                                                                                                    |                                                                                                    |                            |                |
|                                                                                                    |                                                                                                    |                                                                                                    |                            |                |
| Funcionalidade *<br>nforme o caminho da funcionalidade que apres                                                                                                    | enta problema como por exe                                                                                                    | mplo: SIPAC > Portal Administrativo> M                                                                                                    | enu Comunicação> Memorando | os> Cadastrar. |
| Funcionalidade *<br>nforme o caminho da funcionalidade que apres<br>Descrição da solicitação *                                                                                                    | enta problema como por exet                                                                                                    | mplo: SIPAC > Portal Administrativo> M                                                                                                    | enu Comunicação> Memorando | os> Cadastrar. |
| Funcionalidade *<br>nforme o caminho da funcionalidade que apres<br>Descrição da solicitação *                                                                                                    | enta problema como por exer                                                                                                    | mplo: SIPAC > Portal Administrativo> M                                                                                                    | enu Comunicação> Memorando | os> Cadastrar. |
| Funcionalidade *<br>Informe o caminho da funcionalidade que apres<br>Descrição da solicitação *                                                                                                    | enta problema como por exer                                                                                                    | mplo: SIPAC > Portal Administrativo> M                                                                                                    | enu Comunicação> Memorando | os> Cadastrar. |
| Funcionalidade *<br>nforme o caminho da funcionalidade que apres<br>Descrição da solicitação *                                                                                                    | enta problema como por exe                                                                                                    | mplo: SIPAC > Portal Administrativo> M                                                                                                    | enu Comunicação> Memorando | os> Cadastrar. |
| Funcionalidade *<br>nforme o caminho da funcionalidade que apres<br>Descrição da solicitação *<br>O atendimento é urgente? (Suj<br>_ Sim                                                                                            | enta problema como por exel                                                                                                    | mplo: SIPAC > Portal Administrativo> M                                                                                                    | enu Comunicação> Memorando | os> Cadastrar. |
| Funcionalidade *<br>Informe o caminho da funcionalidade que apres<br>Descrição da solicitação *<br>O atendimento é urgente? (Suj<br>Sim<br>Anexos                                                                                   | enta problema como por exer                                                                                                    | mplo: SIPAC > Portal Administrativo> M                                                                                                    | enu Comunicação> Memorando | os> Cadastrar. |
| Funcionalidade * Informe o caminho da funcionalidade que apres Descrição da solicitação * O atendimento é urgente? (Suj Sim Anexos Arquivo com sequência de prints/inagens que                                                      | enta problema como por exer<br>eito a análise técni                                                                                                    | mplo: SIPAC > Portal Administrativo> M<br>ca)                                                                                                    | enu Comunicação> Memorando | os> Cadastrar. |
| Funcionalidade *  Informe o caminho da funcionalidade que apres Descrição da solicitação *  O atendimento é urgente? (Suj Sim Anexos Arquivo com sequência de prints/imagens que. Formatos Suportados: coy, doc, doc, jug, ods,     | enta problema como por exer<br>eito a análise técni<br>susilem no entendimento da<br>susilem no entendimento da                                                          | mplo: SIPAC > Portal Administrativo> M<br><b>ca)</b><br>solicitação.<br>zip.                                                                       | enu Comunicação> Memorando | os> Cadastrar. |
| Funcionalidade * Informe o caminho da funcionalidade que apres Descrição da solicitação * O atendimento é urgente? (Suj Sim Anexos Arquivo com sequência de prints/imagens que . Formatos Suportados: csv, doc, docx, jog, ods,     | enta problema como por exer<br>eito a análise técni<br>uxiliem no entendimento da<br>odt, pdf, png, trt, xis, xisx e<br>Arquitvc<br>Arraste e col                        | mplo: SIPAC > Portal Administrativo> M<br><b>ca)</b><br>solicitação.<br>zip.<br>(s) (10 MB máx) <u>î</u>                                           | enu Comunicação> Memorando | os> Cadastrar. |
| Funcionalidade *  Informe o caminho da funcionalidade que apres  Descrição da solicitação *  O atendimento é urgente? (Suj Sim  Anexos  Arquivo com sequência de prints/imagens que.  Formatos Suportados: cav, doc, docx, jog, ods | enta problema como por exer<br>eito a análise técni<br>auxiliem no entendimento da<br>odt, pdf, png, txt, xis, xisx e :<br>Arquivo<br>Arraste e sol<br>Escolher arquivos | mplo: SIPAC > Portal Administrativo> M<br>ca)<br>solicitação.<br>zip.<br>(6) (10 MB máx) i<br>Ite seu arquivo aqui, ou<br>Nenhum arquivo escolhido | enu Comunicação> Memorando | ps> Cadastrar. |

Núcleo de Tecnologia da Informação (NTInf) 5